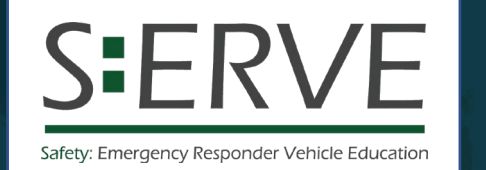

pital(

# **EVOC Intersection Analysis**

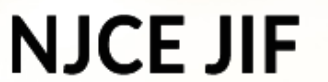

New Jersey Counties Excess Joint Insurance Fund

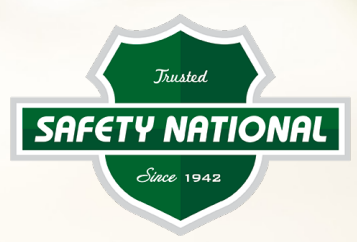

## **Distracted Driving Course**

#### S:ERVE – Safety: Emergency Responder Vehicle Education Online EVOC simulation-based training provided for you by Safety National Insurance

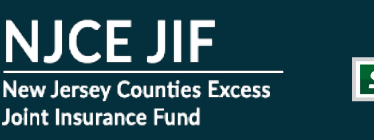

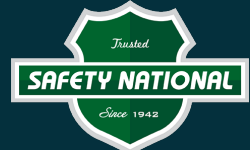

Simulation-based training focused on code three intersection negotiation.

Created for first responders to refresh perishable driving skills.

Refresh techniques, concepts, rules and procedural skills that help keep first responders and the public safe in emergency response situations.

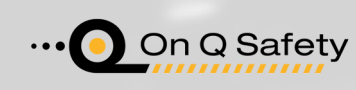

#### 5 – 30-min Lessons:

- 1. Intersection Approach
- 2. Intersection Assessment
- 3. Clearing the Intersection Basic
- 4. Clearing the Intersection Advanced
- 5. Intersection Departure

### Distracted Driving Course

Online simulation-based training provided for you by Safety National Insurance

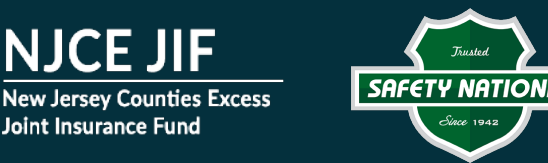

Simulation-based training focused on limited driving distractions including cell phone use.

Refresh techniques, concepts, rules and procedural skills that help keep drivers safe.

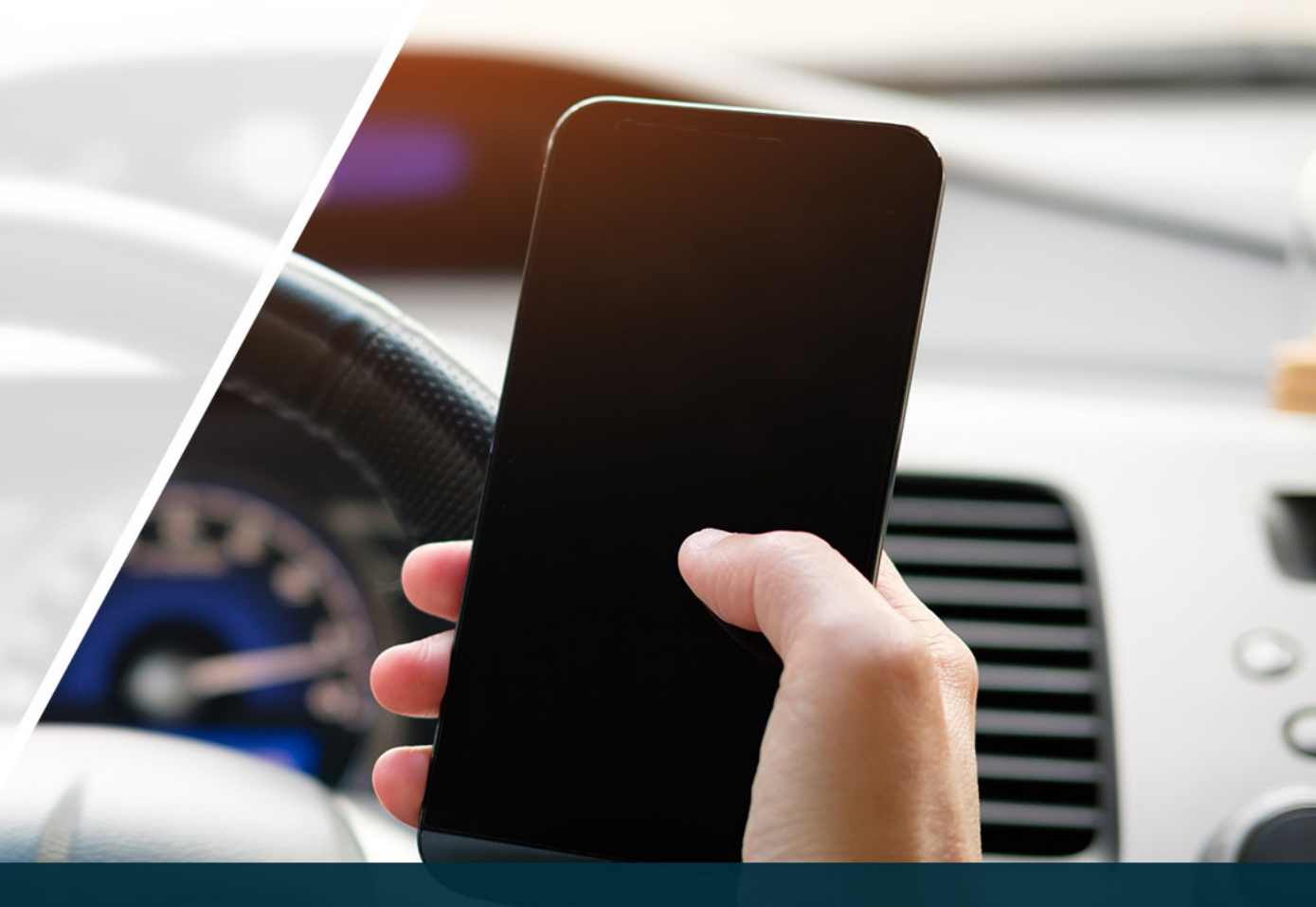

#### **30-min Lesson Covering:**

- Distractions inside and outside of a vehicle
- Strategies for limiting and avoiding distractions

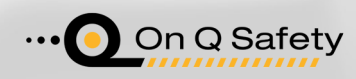

### **Steps to Self-Register for Training**

- 1. Visit: <u>https://train.onqsafety.com/njce</u>
- 2. Click on Create new account
- 3. Complete the Create Account Form
  - a) Select your County JIF Affiliation
  - b) Select your Job / Role
  - c) Enter **First** and **Last name** (This will appear on your certificate of completion)
  - d) Enter your Email
  - e) Create a password (at least 6 characters)
- 4. Click "Create New Account"

You will use your email and password to log in when you return.

Click "Save" when your browser prompts you to save your username and password.

|             | E               | Junted<br>SAFETY NATIO   | DNAL                          | NJCE<br>New Jersey Co<br>Joint Insurance | JIF<br>unties E<br>Fund | xcess                                                    |    |
|-------------|-----------------|--------------------------|-------------------------------|------------------------------------------|-------------------------|----------------------------------------------------------|----|
| eac         | ly have         | e an account?            |                               |                                          |                         |                                                          |    |
|             | Usernar         | me / email               |                               | es must be enak                          | -<br>oled in ya         | our browser. 🧑                                           |    |
|             | Passwo          | rd / Student #           | First                         | time here                                | ?                       |                                                          |    |
| eme         | ember u         | isername                 |                               |                                          |                         |                                                          |    |
|             | L               | og in                    | Crea                          | te new accou                             | Int                     | 2                                                        |    |
| gott<br>swc | en your<br>ord? | username or              |                               |                                          |                         |                                                          |    |
|             | -               | Create A                 | ccount                        | -                                        |                         |                                                          |    |
|             |                 | Steps:                   |                               |                                          |                         |                                                          |    |
|             |                 | 1. Comple<br>2. Verify y | ete the form<br>our selectior | below<br>ns to make sui                  | re you v                | vill receive credit for your course.                     |    |
|             |                 | County JIF Af            | filiation                     |                                          |                         | Select                                                   | ¢  |
|             |                 | Job / Role               |                               |                                          | 3                       | Select                                                   | \$ |
|             |                 | First name               |                               |                                          | 0                       |                                                          |    |
|             |                 | Last name                |                               |                                          | 0                       |                                                          |    |
|             |                 | Email                    |                               | 0                                        | ?                       |                                                          |    |
|             |                 |                          |                               |                                          |                         | Your password must be at least 6 characters/digits long. |    |
|             |                 | Password                 |                               | 0                                        | ?                       |                                                          |    |
|             |                 |                          |                               |                                          | 4                       | Create New Account Cancel                                |    |

Alre

R

Ford

pas

#### **Steps to Training**

- 1. Locate your course click Access
- 2. Select a lesson
- 3. The lesson should open in a new window, if not you can click 'Launch'
- 4. Completed lessons will be indicated by a checkmark

| EVOC                                                                       |
|----------------------------------------------------------------------------|
| 2022<br>2022 - Safety National EVOC Intersection Analysis:<br>Police + A&D |
| 3.0 Hour Course                                                            |
| Access                                                                     |

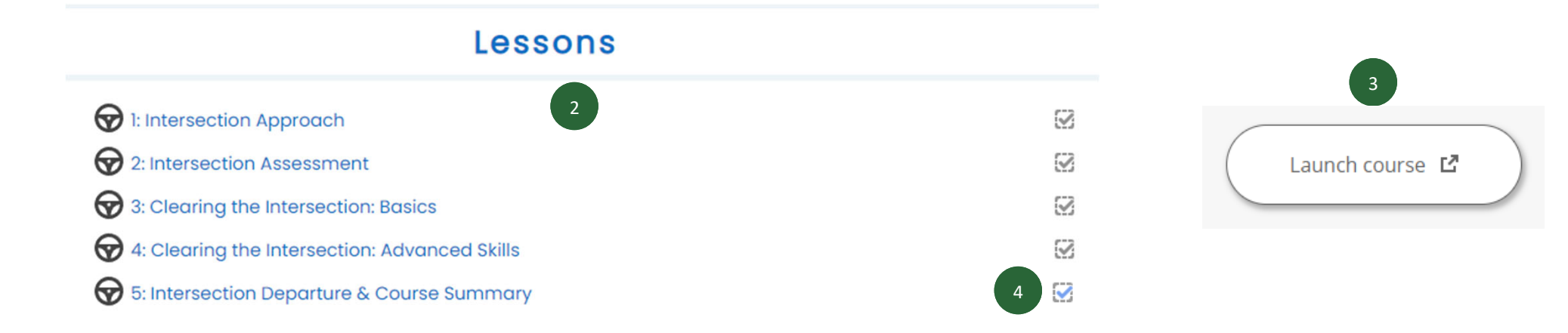

# Training FAQs

- General Issues: Use <u>Google Chrome</u> as your Web Browser to complete the training.
- Items don't appear: Go into your browser to "allow Pop-ups."
- Nothing Happens on Launch: When you click "Launch Lesson", the lesson should open in a new window. If you click the button and nothing happens, the lesson may already be open in a hidden window.
- Can't Advance to the Next Section: Each section of the lesson <u>must be completed</u> before you can advance to the next section.
- Doesn't Mark as Complete: A minimum score of 80% must be achieved on the lesson quiz or challenge for the lesson to be marked complete. If you do not get an 80% the first time, you will need to retake the quiz and get a passing score.
- No Sound: If the sound doesn't start with any slide, click "Pause" and then click "Play."
- Small Images: If you are completing the training on a mobile device and the images and videos appear too small, you can zoom using your fingers to enlarge the images and videos.

#### Tech Support

- For technical support, please call On Q at 800-355-0576 or email <u>support@onqsafety.com</u>. Provide your name, username, enrollment key, phone number and a description of your problem. Your computer type and web browser type will greatly help.
- Tech Support is available <u>Monday-Friday 9:00 AM 5:00 PM Mountain Time</u>.